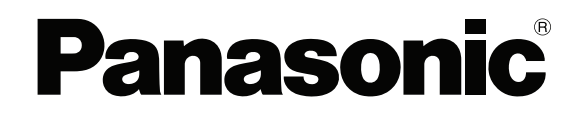

## **TOUCH TERMINALS**

# HMx700 Series

## **Instruction Manual**

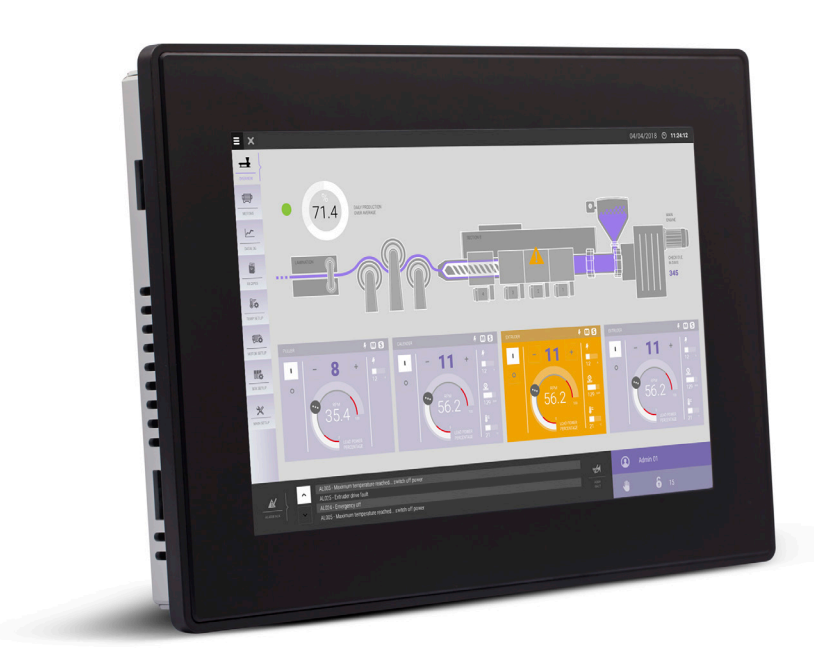

#### ACGM0197V3EN Version 3.0

### Table of contents

| 1.  | Introduction                  |                                        |   |  |
|-----|-------------------------------|----------------------------------------|---|--|
| 2.  | Important symbols4            |                                        |   |  |
| 3.  | Special instructions for use5 |                                        |   |  |
| 4.  | Standards ar                  | nd approvals                           | 6 |  |
| 5.  | Product over                  | rview                                  | 7 |  |
| 6.  | Product iden                  | tification                             | 8 |  |
| 7.  | Technical da                  | ta common to all models                | 9 |  |
|     | 7.1 Hardwa                    | are specifications                     | 9 |  |
|     | 7.2 Enviror                   | nmental conditions                     | 9 |  |
|     | 7.3 Electro                   | magnetic compatibility (EMC)1          | 0 |  |
|     | 7.4 Durabil                   | ity information1                       | 0 |  |
|     | 7.5 Viewing                   | g angles1                              | 0 |  |
|     | 7.6 Surface                   | e resistance                           | 1 |  |
| 8.  | Technical da                  | ta by model1                           | 2 |  |
|     | 8.1 HMx70                     | 5, HMx707, HMx7101                     | 2 |  |
|     | 8.2 HMx71                     | 5, HMx7211                             | 3 |  |
| 9.  | Unpacking a                   | nd packing instructions1               | 4 |  |
| 10. | Product dime                  | ensions1                               | 5 |  |
|     | 10.1 HMx70                    | 51                                     | 5 |  |
|     | 10.2 HMx70                    | 7, HMx710, HMx715, HMx7211             | 6 |  |
| 11. | Installation1                 |                                        |   |  |
|     | 11.1 Installa                 | tion environment1                      | 7 |  |
|     | 11.2 Installa                 | tion procedure1                        | 8 |  |
| 12. | Connections                   |                                        | 9 |  |
|     | 12.1 HMx70                    | 51                                     | 9 |  |
|     | 12.2 HMx70                    | 7, HMx710, HMx715, HMx7211             | 9 |  |
|     | 12.3 Serial p                 | port2                                  | 0 |  |
|     | 12.4 Etherne                  | et port2                               | 0 |  |
|     | 12.5 Optiona                  | al plug-ins2                           | 1 |  |
|     | 12.6 Power                    | supply, grounding, and shielding2      | 2 |  |
| 13. | Battery                       |                                        | 3 |  |
| 14. | Getting start                 | ed2                                    | 4 |  |
| 15. | System setti                  | ngs tool2                              | 5 |  |
|     | 15.1 Introdu                  | ction2                                 | 5 |  |
|     | 15.2 Activati                 | on of system settings in user mode2    | 5 |  |
|     | 15.3 Activati                 | ion of system settings in system mode2 | 6 |  |
|     | 15.4 Options                  | s available in system settings2        | 6 |  |
| 16. | Disposal27                    |                                        |   |  |
| 17. | Record of changes             |                                        |   |  |

#### 1. Introduction

This instruction manual contains information about the installation, transportation, storage, assembly, use and maintenance of touch terminals of the HMx700 series.

The following models are available:

- HMx705: Touch terminal with 5" TFT color widescreen, multi-touch capacitive touchscreen
- HMx707: Touch terminal with 7" TFT color widescreen, multi-touch capacitive touchscreen
- HMx710: Touch terminal with 10.1" TFT color widescreen, multi-touch capacitive touchscreen
- HMx715: Touch terminal with 15.6" TFT color widescreen, multi-touch capacitive touchscreen
- HMx721: Touch terminal with 21.5" TFT color widescreen, multi-touch capacitive touchscreen

## 2. Important symbols

One or more of the following symbols may be used in this documentation to indicate the type of hazard.

## 

Indicates a hazardous situation which, if not avoided, will result in death or serious injury.

## 

Indicates a hazardous situation which, if not avoided, could result in death or serious injury.

## **A**CAUTION

Indicates a hazardous situation which, if not avoided, could result in serious or moderate injury.

! Notice

Indicates a property damage message.

#### 3. Special instructions for use

- The product shall only be used in an area of not more than pollution degree 2, as defined in IEC/ EN 60664-1.
- The product shall be installed in an enclosure that provides a degree of protection not less than IP54 in accordance with IEC/EN 60079-15.
- Transient protection shall be provided that is set at a level not exceeding 140% of the peak rated voltage value at the supply terminals to the product.
- Install the product according to the accompanying installation instructions.
- Ground the product according to the accompanying installation instructions.
- Only qualified personnel may install or repair the product.
- Ensure that the ventilation holes are not covered.
- Care shall be taken to avoid that layers of dust form on the touch terminals in a way that might cause the accumulation of static charges.
- Keep the faceplate of the product clean. The product must be cleaned only with a soft cloth and neutral soap product. Do not use solvents.
- This product should not be used for purposes and methods other than indicated in this document and in the documentation accompanying the product.

#### 4. Standards and approvals

The products have been designed for use in an industrial environment in compliance with the 2014/30/ EU EMC Directive.

The products have been designed in compliance with:

| EN 61000-6-4 | CISPR 22 Class A |
|--------------|------------------|
|              | CISPR 16-2-3     |
|              |                  |
| EN 61000-6-2 | EN 61000-4-2     |
|              | EN 61000-4-3     |
|              | EN 61000-4-4     |
|              | EN 61000-4-5     |
|              | EN 61000-4-6     |
|              | EN 61000-4-8     |
|              | EN 61000-4-11    |
|              | EN 61000-4-29    |
|              |                  |

EN 60945

The installation of these products into the residential, commercial and light-industrial environments is allowed only in the case that special in measures are taken in order to ensure conformity to EN 61000-6-3.

The products are in compliance with the Restrictions on Certain Hazardous Substances (RoHS) Directive 2011/65/EU.

In compliance with the above regulations the products are CE marked.

#### 5. Product overview

The HMx700 series touch terminals combine state-of-the-art connectivity features and top performance with an outstanding design.

The products have been designed as IoT edge devices. They combine a powerful controller with networking capability (up to 3 Ethernet networks) and outstanding communication options including client/ server OPC UA. They are the ideal choice for all demanding IoT edge applications including factory, marine and building automation.

The glass projected capacitive touchscreen with a brilliant display up to 21.5" and a resolution of 1920x1080 guarantees great optical performance. With the support of multi-touch gesture programming the HMx700 series touch terminals can provide the most natural human interfaces.

The HMx700 series touch terminals have been designed to run the HMWIN software for powerful HMI applications.

- OPC UA server / client gateway
- Secure connectivity with Corvina Cloud and full network separation
- · Powerful browser with industry standard web engines
- Optional plug-in modules

#### 6. Product identification

The product may be identified through a plate attached to the rear cover. You will have to know the product type you are using for correct usage of the information contained in the guide.

The following information is provided by the plate:

- Product model name
- Product part number
- Year/week of production
- Version ID of the product
- Serial number

### 7. Technical data common to all models

#### 7.1 Hardware specifications

| Touchscreen technology                | Projected capacitive                                                |
|---------------------------------------|---------------------------------------------------------------------|
| Real-time clock back-up battery       | 3V, 50mAh lithium, rechargeable, not user-replaceable, model VL2330 |
| Fuse                                  | Automatic                                                           |
| Serial port                           | RS232, RS485, RS422 software configurable                           |
| Flash                                 | 4GB (HMx705, HMx707, HMx710)<br>8GB (HMx715, HMx721)                |
| RAM                                   | 512MB (HMx705)<br>1GB (HMx707, HMx710)<br>2GB (HMx715, HMx721)      |
| Hardware clock                        | Clock/calendar with back-up battery                                 |
| Accuracy real-time clock<br>(at 25°C) | <100ppm                                                             |

#### 7.2 Environmental conditions

| Operating temperature<br>(surrounding air tempera-<br>ture) | -20 to +60°C (vertical installation)<br>Plug-in modules and USB devices may limit<br>max. temperature to +50°C | EN 60068-2-14                                 |
|-------------------------------------------------------------|----------------------------------------------------------------------------------------------------|-----------------------------------------------|
| Storage temperature                                         | -20 to +70°C                                                                                                   | EN 60068-2-1<br>EN 60068-2-2<br>EN 60068-2-14 |
| Operating and storage humidity                              | 5–85% RH not-condensing                                                                                        | EN 60068-2-30                                 |
| Vibrations                                                  | 5–9Hz, 7mm <sub>p-p</sub><br>9–150Hz, 1g                                                                       | EN 60068-2-6                                  |
| Shock                                                       | ±50g, 11ms, 3 pulses per axis                                                                                  | EN 60068-2-27                                 |
| Degree of protection                                        | IP66 (front)<br>IP20 (rear)                                                                                    | EN 60529                                      |

#### 7.3 Electromagnetic compatibility (EMC)

| Radiated disturbance test                                                  | Class A                                                                                                    | CISPR 22<br>CISPR 16-2-3 |
|----------------------------------------------------------------------------|----------------------------------------------------------------------------------------------------|--------------------------|
| Electrostatic discharge immunity test                                      | 8kV (air electrostatic discharge)<br>4kV (contact electrostatic discharge)                                      | EN 61000-4-2             |
| Radiated, radio frequency,<br>electromagnetic field immunity<br>test       | 80MHz–1GHz, 10V/m<br>1.4–2GHz, 3V/m<br>2–2.7GHz, 1V/m                                                           | EN 61000-4-3             |
| Burst immunity test                                                        | ±2KV DC power port<br>±1KV signal line                                                                          | EN 61000-4-4             |
| Surge immunity test                                                        | ±0.5KV DC power port (line to earth)<br>±0.5KV DC power port (line to line)<br>±1KV signal line (line to earth) | EN 61000-4-5             |
| Immunity to conducted<br>disturbances inducted by radio<br>frequency field | 0.15–80MHz, 10V                                                                                                 | EN 61000-4-6             |
| Power frequency magnetic field immunity test                               | Enclosure, 50/60Hz, 30A/m                                                                                       | EN 61000-4-8             |

## 7.4 Durability information

| Backlight service life (LED type) | 40000 hours or more                                                                                                    |
|-----------------------------------|----------------------------------------------------------------------------------------------------|
|                                   | (Time of continuous operation until the brightness of the back-<br>light reaches 50% of the rated value when the surrounding air<br>temperature is 25°C, see note*) |

\* Extended use in environments where the surrounding air temperature is 40°C or higher may degrade backlight quality, reliability or durability.

#### 7.5 Viewing angles

The viewing angles for the horizontal (L, R) and vertical (U, D) axes are specified in reference to the vertical axis of the display. The viewing angles always refer to the standard mounting orientation.

For the viewing angle values (U, D ,R ,L), refer to the technical data of the respective touch terminal model.

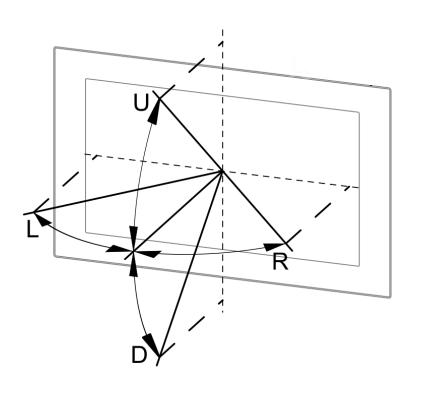

| U: From top  | D: From bottom |
|--------------|----------------|
| L: From left | R: From right  |

#### 7.6 Surface resistance

The HMx700 series front glass is resistant (no visible changes) to the following chemicals after an application time of 24 hours:

- Betadine (10% povidone solution)
- Cola
- Electrode gel/paste
- Hydrogen peroxide (3% solution)
- NaCl (0.9% solution)
- Coffee

- Dextrose (5% glucose solution)
- Hydrogen chloride (0.5% solution pH=1)
- Isopropyl alcohol
- Sodium hypochlorite
- Ethyl alcohol (70–90%)
- Quaternary ammonium compound

## 8. Technical data by model

#### 8.1 HMx705, HMx707, HMx710

| Model                      | HMx705                   | HMx707                          | HMx710           |  |
|----------------------------|--------------------------|---------------------------------|------------------|--|
| Display / Backlight        | TFT Color / LED          |                                 |                  |  |
| Colors                     | 64K                      | 16                              | M                |  |
| Resolution                 | 800>                     | ×480                            | 1280 x 800       |  |
| Display size (inch)        | 5" widescreen            | 7" widescreen                   | 10.1" widescreen |  |
| Dimming                    |                          | yes (to 0%)                     |                  |  |
| Brightness                 | 300cd/m² typ.            | 500cd/                          | m² typ.          |  |
| Horizontal viewing angle   | L/R: ty                  | νp. 70°                         | L/R: typ. 85°    |  |
| Vertical viewing angle     | U: typ. 50°, D: typ. 70° | U: typ. 50°, D: typ. 60°        | U/D: typ. 85°    |  |
| User memory flash          |                          | 4GB                             |                  |  |
| SD card slot               | yes                      |                                 |                  |  |
| RAM                        | 512MB                    | 10                              | βB               |  |
| Operating system           |                          | Linux RT                        |                  |  |
| CPU                        | ARM Cortex-A8,<br>1GHz   | ARM Cortex-A9 dual core, 800MHz |                  |  |
| Serial port                | (RS232, RS               | onfigurable)                    |                  |  |
| Ethernet port              | 2x 10/100Mbit            | 2x 10/1                         | 00Mbit           |  |
|                            | 1x 10/100/1000Mbit       |                                 |                  |  |
| USB port                   | 1 host interface         | 2 host interfaces               |                  |  |
|                            | version 2.0,             | version 2.0,                    |                  |  |
| Expansion slot             | 1 optional plug in       | 2 optional plug inc             |                  |  |
| Battory                    |                          |                                 |                  |  |
| Poal-time clock            |                          |                                 |                  |  |
| Voltano                    | 241/ DC (acc note*)      |                                 |                  |  |
| Current rating (at 24V DC) | 0.64                     |                                 | 1 ^              |  |
| Woight                     | Voight                   |                                 | 1.7kg            |  |
| weight                     | IKY                      | i.sky                           | 1.7Ky            |  |

\* 10-32V DC

For applications requiring compliance with EN 61131-2 and specifically in reference to 10ms voltage dips (according to EN 61000-4-29), the lower power supply voltage limit is 20.4V DC.

#### 8.2 HMx715, HMx721

| Model                      | HMx715 HMx721                               |                               |  |  |
|----------------------------|---------------------------------------------|-------------------------------|--|--|
| Display / Backlight        | TFT Color / LED                             |                               |  |  |
| Colors                     | 16                                          | M                             |  |  |
| Resolution                 | 1366 x 768                                  | 1920 x 1080                   |  |  |
| Display size (inch)        | 15.6" widescreen                            | 21.5" widescreen              |  |  |
| Dimming                    | yes (t                                      | 0 0%)                         |  |  |
| Brightness                 | 400cd/m² typ.                               | 300cd/m² typ.                 |  |  |
| Horizontal viewing angle   | L/R: typ. 80°                               | L/R: typ. 89°                 |  |  |
| Vertical viewing angle     | U/D: typ. 75°                               | U/D: typ. 89°                 |  |  |
| User memory flash          | 80                                          | BB                            |  |  |
| SD card slot               | yes                                         |                               |  |  |
| RAM                        | 2MB                                         |                               |  |  |
| Operating system           | Linux RT                                    |                               |  |  |
| CPU                        | ARM Cortex-A9 quad core, 800 MHz            |                               |  |  |
| Serial port                |                                             |                               |  |  |
|                            | (RS232, RS485, RS422 software configurable) |                               |  |  |
| Ethernet port              | 2x 10/100Mbit                               | 2x 10/100Mbit with integrated |  |  |
|                            | 1x 10/100/1000Mbit                          | switch                        |  |  |
|                            |                                             | 1x 10/100/1000Mbit            |  |  |
| USB port                   | 2 host interfaces version 2.0, max. 500mA   |                               |  |  |
| Expansion slot             | 2 optional plug-ins                         |                               |  |  |
| Battery                    | rechargeable                                |                               |  |  |
| Real-time clock            | yes                                         |                               |  |  |
| Voltage                    | 24V DC (see note*)                          |                               |  |  |
| Current rating (at 24V DC) | 1.2A                                        | 1.7A                          |  |  |
| Weight                     | 4.1kg                                       | 6.1kg                         |  |  |

\* 10-32V DC

For applications requiring compliance with EN 61131-2 and specifically in reference to 10ms voltage dips (according to EN 61000-4-29), the lower power supply voltage limit is 20.4V DC.

## 9. Unpacking and packing instructions

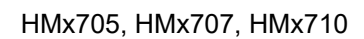

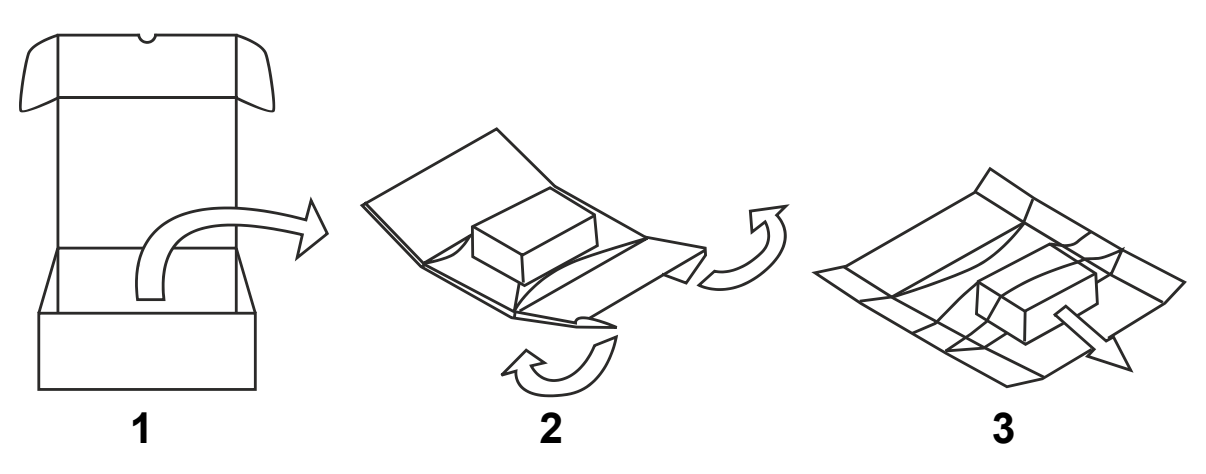

HMx715, HMx721

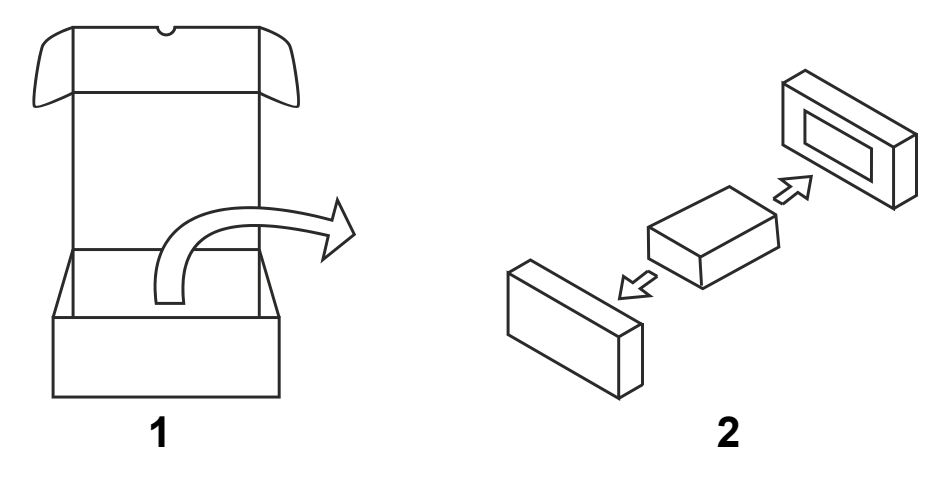

To repack the product, please follow the instructions backwards.

## 10. Product dimensions

### 10.1 HMx705

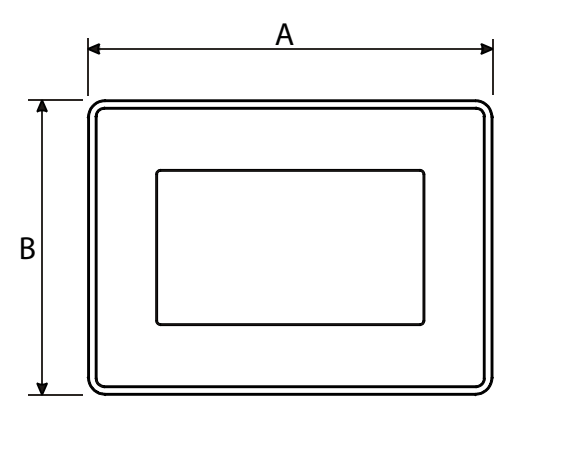

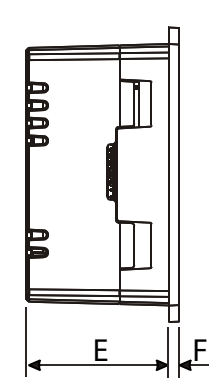

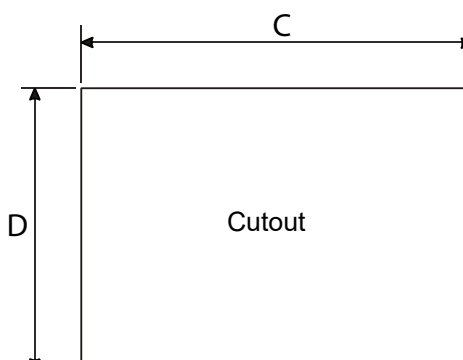

| Model  | А     | В     | С     | D    | E    | F   |
|--------|-------|-------|-------|------|------|-----|
| HMx705 | 147mm | 107mm | 136mm | 96mm | 56mm | 8mm |

## 10.2 HMx707, HMx710, HMx715, HMx721

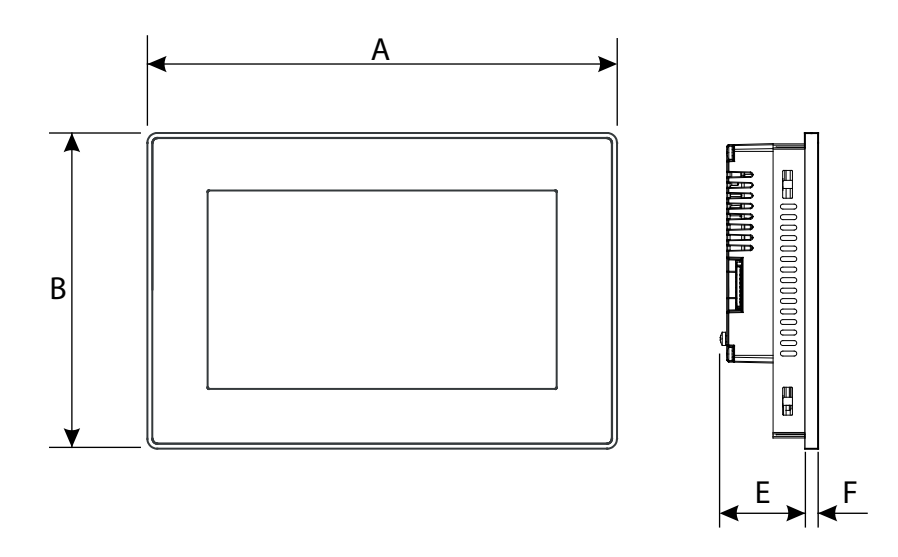

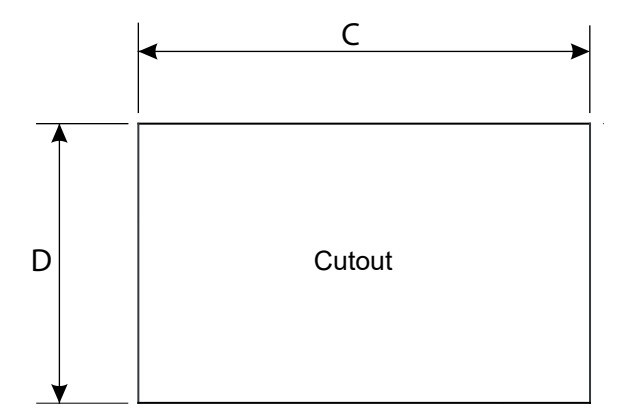

| Model  | Α     | В     | С     | D     | E    | F   |
|--------|-------|-------|-------|-------|------|-----|
| HMx707 | 187mm | 147mm | 176mm | 136mm | 47mm | 8mm |
| HMx710 | 282mm | 197mm | 271mm | 186mm | 56mm | 8mm |
| HMx715 | 422mm | 267mm | 411mm | 256mm | 56mm | 8mm |
| HMx721 | 552mm | 347mm | 541mm | 336mm | 56mm | 8mm |

#### 11. Installation

#### **11.1** Installation environment

The product is not intended for continuous exposure to direct sunlight. There is a risk that the product might be overheating.

The product is not intended for installation in contact with corrosive chemical compounds. Check the resistance of the front panel film to a specific compound before installation.

Do not use tools of any kind (screwdrivers, etc.) to operate the touchscreen of the product.

In order to meet the front panel protection classifications, proper installation procedure must be followed:

- The borders of the cutout must be flat.
- Each fixing screw must be tightened until the plastic bezel corner get in contact with the panel.
- The cutout for the panel must be of the dimensions indicated in this manual.

IP66 is guaranteed only if:

- The max. deviation from the plane surface to the cutout is ≤0.5mm.
- The thickness of the case where the product is mounted is from 1.5mm to 6mm.
- The max. surface roughness where the gasket is applied is  $\leq 120 \mu m$ .

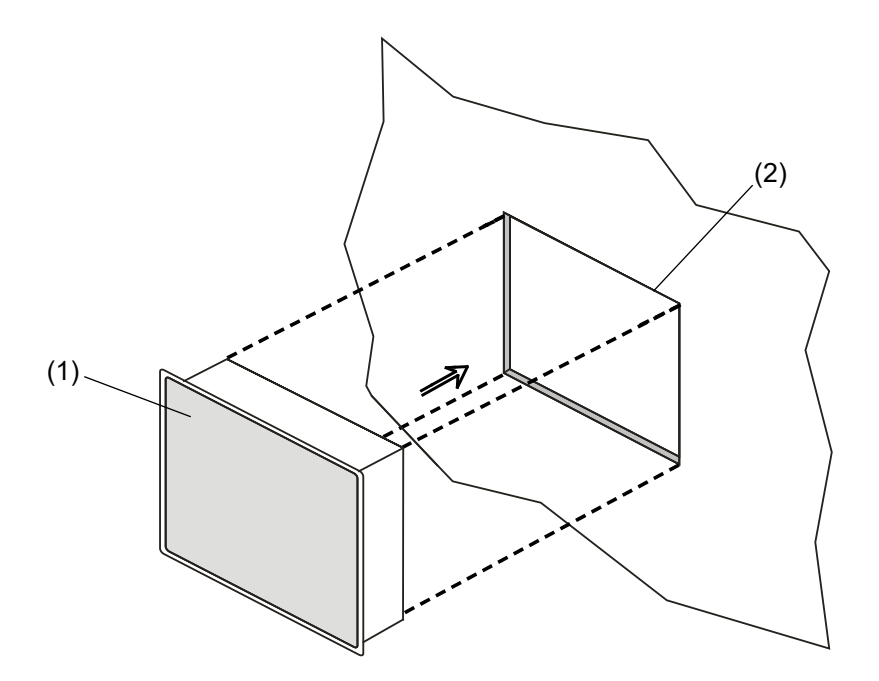

(1) HMx700 series touch terminal

(2) Installation cutout

#### 11.2 Installation procedure

For details on installation, please refer to the Installation Guide provided with the product. Place the fixing brackets contained in the fixing kit as shown in the following figure.

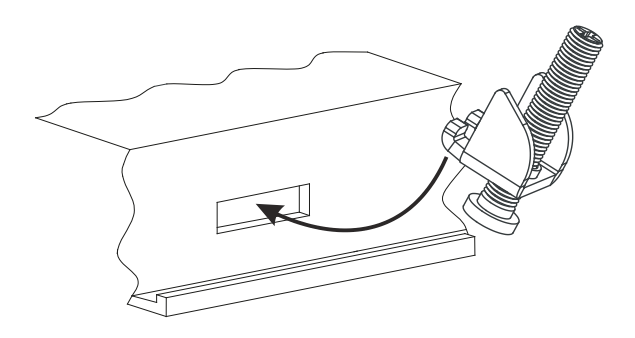

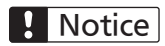

Make sure to screw each fixing screw until the bezel corner gets in contact with the product.

Tightening torque: 130Ncm

#### 12. Connections

#### 12.1 HMx705

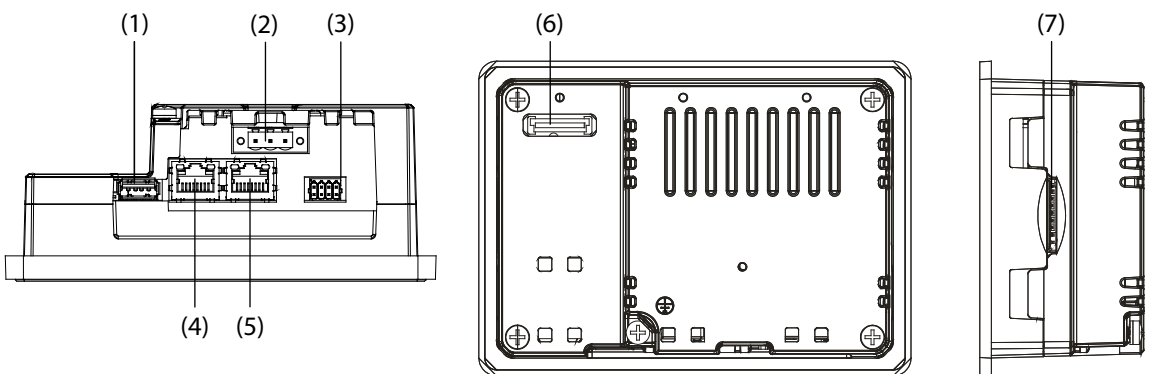

- (1) USB port (V2.0, max. 500mA, for maintenance only)
- (2) Power supply
- (3) Serial port
- (4) Ethernet port 0 (10/100Mbit)
- (5) Ethernet port 1 (10/100Mbit)
- (6) Expansion slot for plug-in module
- (7) SD card slot

#### 12.2 HMx707, HMx710, HMx715, HMx721

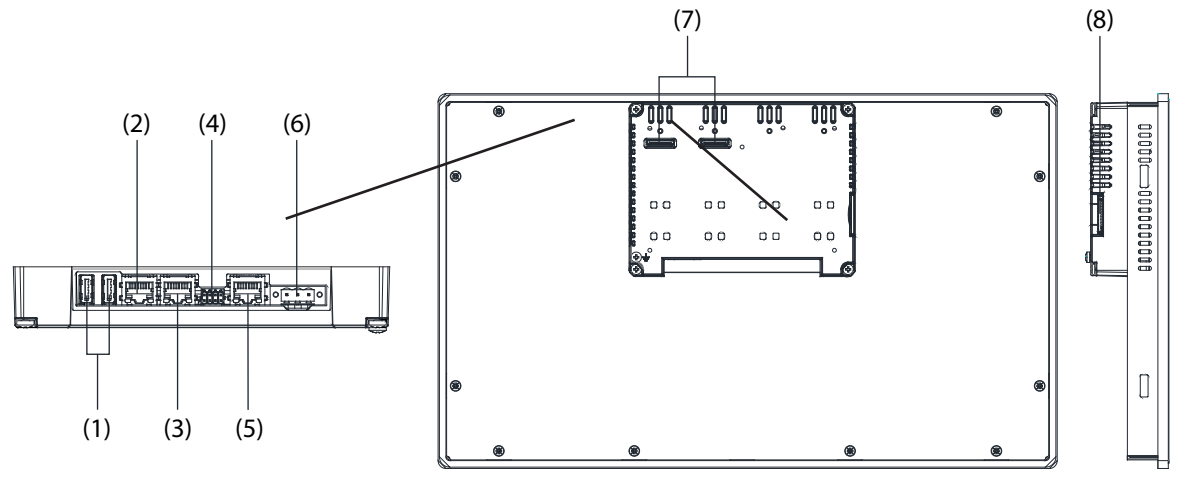

- (1) USB port (V2.0, max. 500mA, for maintenance only)
- (2) Ethernet port 2 (10/100Mbit)
- (3) Ethernet port 1 (10/100Mbit)
- (4) Serial port
- (5) Ethernet port 0 (10/100/1000Mbit)
- (6) Power supply
- (7) 2x expansion slot for plug-in module
- (8) SD card slot

#### 12.3 Serial port

The serial port is used to communicate with the PLC or with another type of controller.

Standards available for the signals in the PLC port connector are: RS232, RS422, RS485. Use the corresponding communication cable for the connection.

The serial port is software programmable. Make sure you select the appropriate interface in the programming software.

#### **RS232**

| Pin | Description |
|-----|-------------|
| 1   | RX          |
| 2   | ТХ          |
| 3   | CTS         |
| 4   | RTS         |
| 5   | +5V output  |
| 6   | GND         |
| 7   |             |
| 8   | SHIELD      |

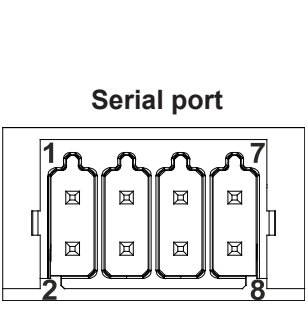

| Pin | Description |
|-----|-------------|
| 1   | CHB-        |
| 2   | CHA-        |
| 3   | CHB+        |
| 4   | CHA+        |
| 5   | +5V output  |
| 6   | GND         |
| 7   |             |
| 8   | SHIELD      |

RS422, RS485

For RS485, pins 1-2 and 3-4 must be connected externally.

#### 12.4 Ethernet port

The Ethernet port has two LED status indicators. They work as shown in the following figure.

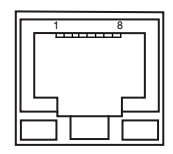

| Yellow LED                            |
|---------------------------------------|
| Off: Valid link has not been detected |
| On: Valid link has been detected      |

Green LED On: No activity Blinking: Activity

#### 12.5 Optional plug-ins

There are two communication cassettes available for the HMx700 series. Depending on the touch terminal type, there are one or two expansion slots.

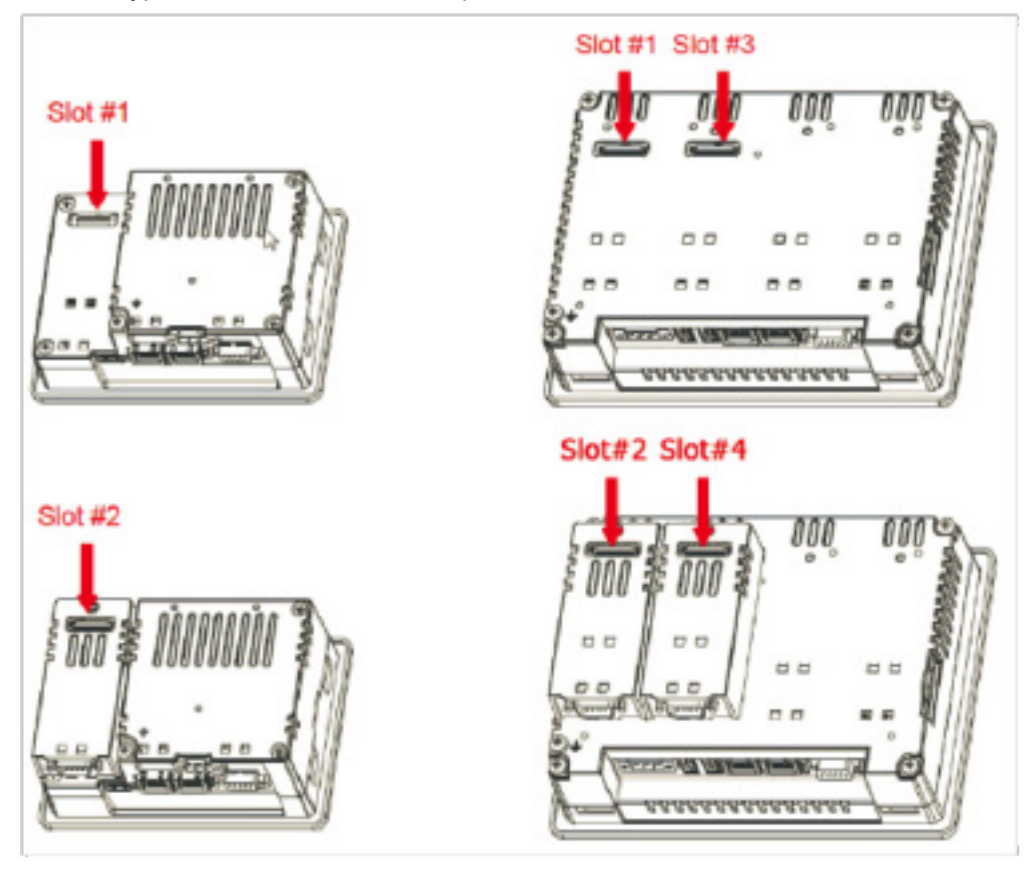

Slot #2 and slot #4 are available only if the plug-in module is equipped with the bus extension connector.

| Module | Application  | Max. No. of plug-ins | Bus extension connector |
|--------|--------------|----------------------|-------------------------|
| PLCM03 | Serial RS232 | 2                    | Yes                     |
| PLCM04 | Serial RS485 | 2                    | Yes                     |

If you are planning to use PLCM03 and PLCM04 (additional serial ports), the COM port numbers will be assigned as follows:

- A module plugged in slot #1 or slot #2 will be COM2.
- A module plugged in slot #3 or slot #4 will be COM3.

#### 12.6 Power supply, grounding, and shielding

The power supply terminal block is shown in the following figure.

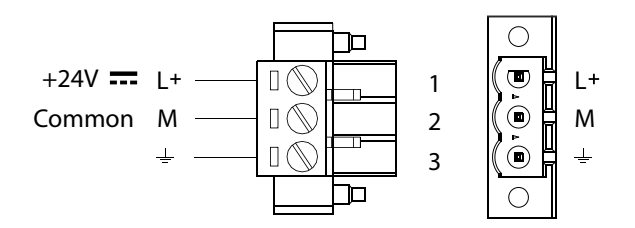

3 conductors, minimum 1.5mm<sup>2</sup> wire diameter, minimum temperature conductor rating 105°C

#### NOTE

Make sure that the power supply has sufficient power capacity for the operation of the product.

The product must always be grounded to earth using a wire with a minimum diameter of 1.5mm<sup>2</sup>. Grounding helps limit the effects of noise due to electromagnetic interference on the control system.

Earth connection will have to be done using either the screw or the faston terminal located near the power supply terminal block. A label identifies the ground connection. Also ground the terminal 3 on the power supply terminal block.

The power supply circuit may be floating or grounded. In the latter case, the power source common is connected as indicated with a dashed line in the following figure.

When using the floating power scheme, note that internally the power common is connected to the ground with a  $1M\Omega$  resistor in parallel with a 4.7nF capacitor.

The power supply must have double or reinforced insulation. The suggested wiring for the power supply is shown in the following figure.

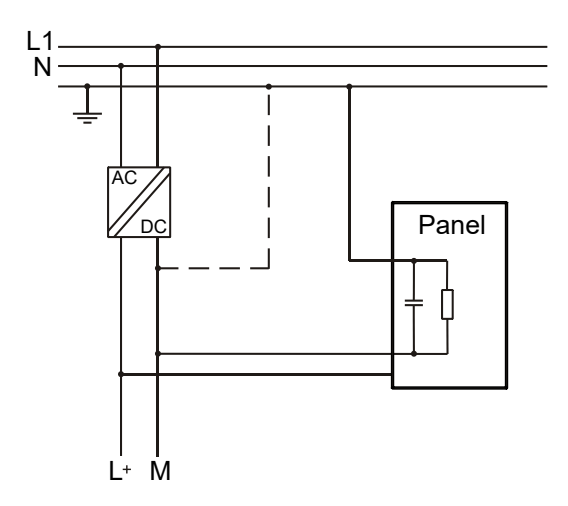

All the electronic devices in the control system must be properly grounded. Grounding must be performed according to applicable regulations.

### 13. Battery

The touch terminals are equipped with rechargeable lithium batteries that are not user-replaceable. The battery is needed to keep the real-time clock running (date and time).

When the touch terminal is installed for the first time, the battery must be charged for 48 hours. When the battery is fully charged, data backup at 25°C is guaranteed for 3 months.

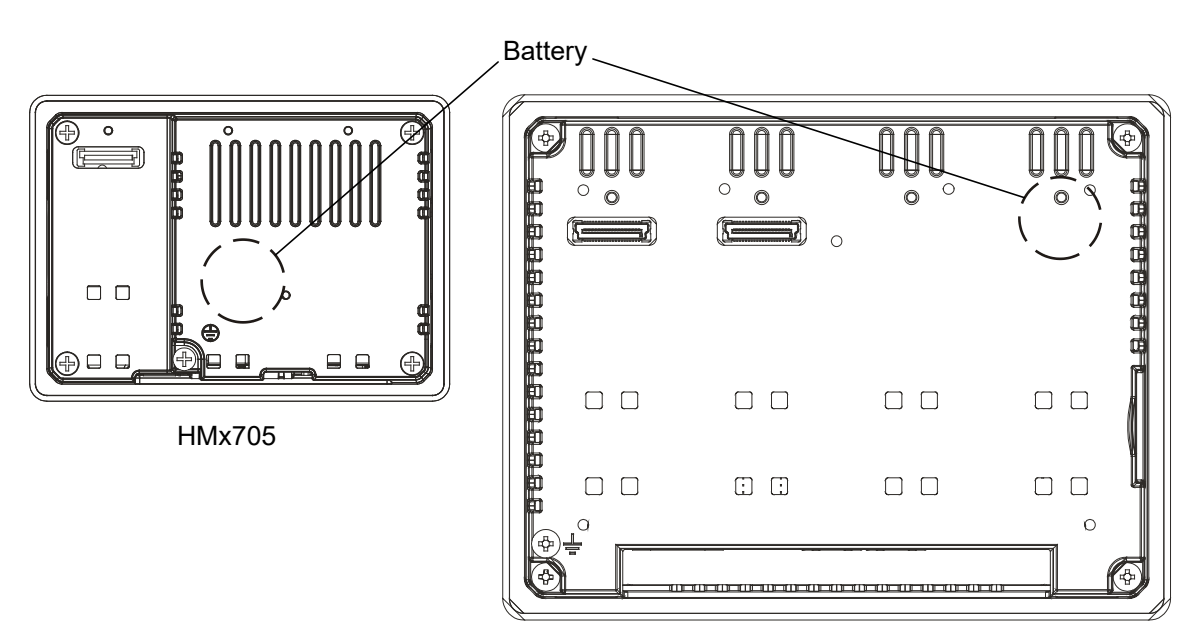

HMx707, HMx710, HMx715, HMx721

#### 14. Getting started

The HMx700 series touch terminals must be programmed with the programming software HMWIN Studio (starting from v2.6), a Windows application.

There are two options to transfer a HMWIN application project to a touch terminal:

- **Ethernet** Connect the touch terminal via the Ethernet interface to a personal computer running the HMWIN Studio software. Select "Run/Download to target" in HMWIN Studio.
  - Make sure that the firewall policy is configured in a way that allows HMWIN Studio to access the network.
- **USB** Create an update package using the HMWIN Studio software and copy it to a USB flash drive.

#### 15. System settings tool

#### **15.1 Introduction**

The HMx700 series touch terminals have a system settings interface to allow the configuration of system options.

The user interface of "System Settings" is based on HTML pages accessible locally on the touch terminal or remotely using a web browser, e.g. Chrome v44 or higher on port 443. To connect, enter the address https://IP/machine\_config. "IP" represents the address of the touch terminal. The default user name is "admin", and the default password is "admin".

Use the navigation menu on the left side of the screen to browse through the available options.

| System Settings |   |          | Language | ADMIN 🕞  |
|-----------------|---|----------|----------|----------|
| Language        | V | English  |          | *        |
| System          |   | Italiano |          |          |
| ,<br>ano l      |   | Deutsch  |          | -        |
|                 |   | 中文       |          | <b>*</b> |
| Date & Time     |   |          |          |          |
| Network         |   |          |          |          |
| Services        |   |          |          |          |
| Management      |   |          |          |          |
| Display         |   |          |          |          |
| Restart         |   |          |          |          |
| Authentication  |   |          |          |          |

On the left side, the selected menu item is highlighted. The right side shows related information and settings. Depending on the size of the touch terminal, menu and content of the selected menu item may not be displayed next to each other on the screen.

The system settings interface has two operating modes:

| User mode   | HMWIN runtime is running or the status of the touch terminal is set to "factory default".                                                                                                    |
|-------------|----------------------------------------------------------------------------------------------------|
| System mode | HMWIN runtime is not running or there is a software failure.<br>The system mode includes all options available in user mode. In addition, the<br>system mode offers commands dedicated to system upgrade and recovery which<br>are not available in user mode. |

#### 15.2 Activation of system settings in user mode

**Factory default** Touch the "System Setting" button on the touch terminal. **status** 

HMWIN runtimeTo activate the system settings in user mode, touch and hold any unused area of<br/>the touchscreen for a few seconds to access the context menu. The default holding<br/>time is 2 seconds.

#### 15.3 Activation of system settings in system mode

| Normal<br>operation   | If HMWIN runtime is not running:<br>Touch the "System Setting" button on the touch terminal to open the system set-<br>tings in user mode. Select "Restart" > "Config OS" to reboot in system mode.                                                                                                    |
|-----------------------|----------------------------------------------------------------------------------------------------|
|                       | If HMWIN runtime is running:<br>To activate the system settings in user mode, touch and hold any unused area of<br>the touchscreen for a few seconds to access the context menu. The default holding<br>time is 2 seconds. Select "Restart" > "Config OS" to reboot in system mode.                                                                                                    |
| Recovery<br>operation | If the touch terminal is not responsive, tap on the surface of the touchscreen during<br>the power-up phase. The tapping frequency must be high. Start tapping the touch-<br>screen as soon as power has been supplied to the product.<br>The message "TAP-TAP DETECTED" appears when the operating sequence has<br>been recognized. Release the touchscreen to boot in user mode without running<br>HMWIN runtime or touch and hold the touchscreen for a few seconds. Then select<br>"Restart" > "Config OS" to boot in system mode. |

#### 15.4 Options available in system settings

| Language       | Configure the language used for the system setting menu only.                                                                                                    |
|----------------|----------------------------------------------------------------------------------------------------|
| System         | Shows information about platform, status and timers (e.g. system on time, backlight on time).                                                                                                    |
| Logs           | Enable continuous log for BSP and allows to export it.                                                                                                    |
| Date & Time    | Change the date and time of the product, including time zone and NTP server.                                                                                                    |
| Network        | Configure the IP address of the Ethernet interface and the other<br>network settings, e.g. DNS, gateway, DHCP, hostname, routing<br>and bridging.                                                                                                    |
| Services       | Enable/disable services, e.g. OpenSSH server, bridge, cloud services, router, SNMP and logging.                                                                                                    |
| Management     | Update BSP components (Main OS, Config OS, Boot loader,<br>XLoader), check partition consistency, update the splash screen,<br>show the usage and size of partitions.<br>The update of "Main OS" is only available in system mode. The<br>update of "Config OS" is only available in user mode. |
| Display        | Adjust the display brightness, configure automatic backlight turnoff<br>and select HMI orientation (90°, 180°, 270° and 360°).                                                                                                    |
| Restart        | Restart the product.<br>Select "Main OS" to restart the product in user mode. Select "Con-<br>fig OS" to restart the panel in system mode and open the system<br>settings.                                                                                                    |
| Authentication | Configure the administrator ("admin") and standard user ("user") password. An administrator has full access to the "System Settings" (e.g. BSP updates and other system components). A standard user has some limitations.                                                                      |

The following important basic setting options of the touch terminal are available:

#### NOTE

The system settings tool includes also other options that are not described and not documented in this manual. For details, please refer to the HMWIN User Manual.

### 16. Disposal

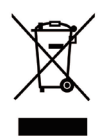

Used electrical and electronic products must not be placed in general household waste. For proper treatment, recovery and recycling of old products, take them to applicable collection points in accordance with your national legislation.

By disposing of them correctly, you will help to save valuable resources and prevent any potential negative effects on human health and the environment.

For more information about collection and recycling, please contact your local municipality.

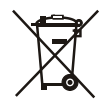

Dispose of batteries according to local regulations.

#### 17. Record of changes

| Manual No.   | Date          | Description of changes                                                                                |
|--------------|---------------|----------------------------------------------------------------------------------------------------|
| ACGM0197V1EN | February 2019 | First edition based on the eX700 Series Operating<br>Instructions version 2.04                        |
| ACGM0197V2EN | February 2021 | Second edition based on the eX700 Series Operating<br>Instructions version 2.09                       |
|              |               | <ul> <li>Added information about the chemical resistance<br/>of the front glass</li> </ul>            |
|              |               | Corrected the product number                                                                          |
|              |               | <ul> <li>Corrected the reference standard regarding the<br/>power supply range (10–32V DC)</li> </ul> |
|              |               | <ul> <li>Added brightness, operating system and CPU<br/>information</li> </ul>                        |
|              |               | <ul> <li>Updated the back page</li> </ul>                                                             |
|              |               | <ul> <li>Corrected the PEWEU manual version number<br/>on front and back cover</li> </ul>             |
| ACGM0197V3EN | April 2021    | Third edition                                                                                         |
|              |               | <ul> <li>Added information about the viewing angles of<br/>the displays</li> </ul>                    |
|              |               | Updated website URL                                                                                   |

Distributed by Panasonic Electric Works Europe AG

https://industry.panasonic.eu/

Subject to change without notice.

The information contained in this document is provided for informational purposes only. While efforts were made to verify the accuracy of the information contained in this documentation, it is provided "as is" without warranty of any kind.

Third-party brands and names are the property of their respective owners.

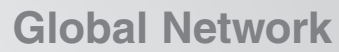

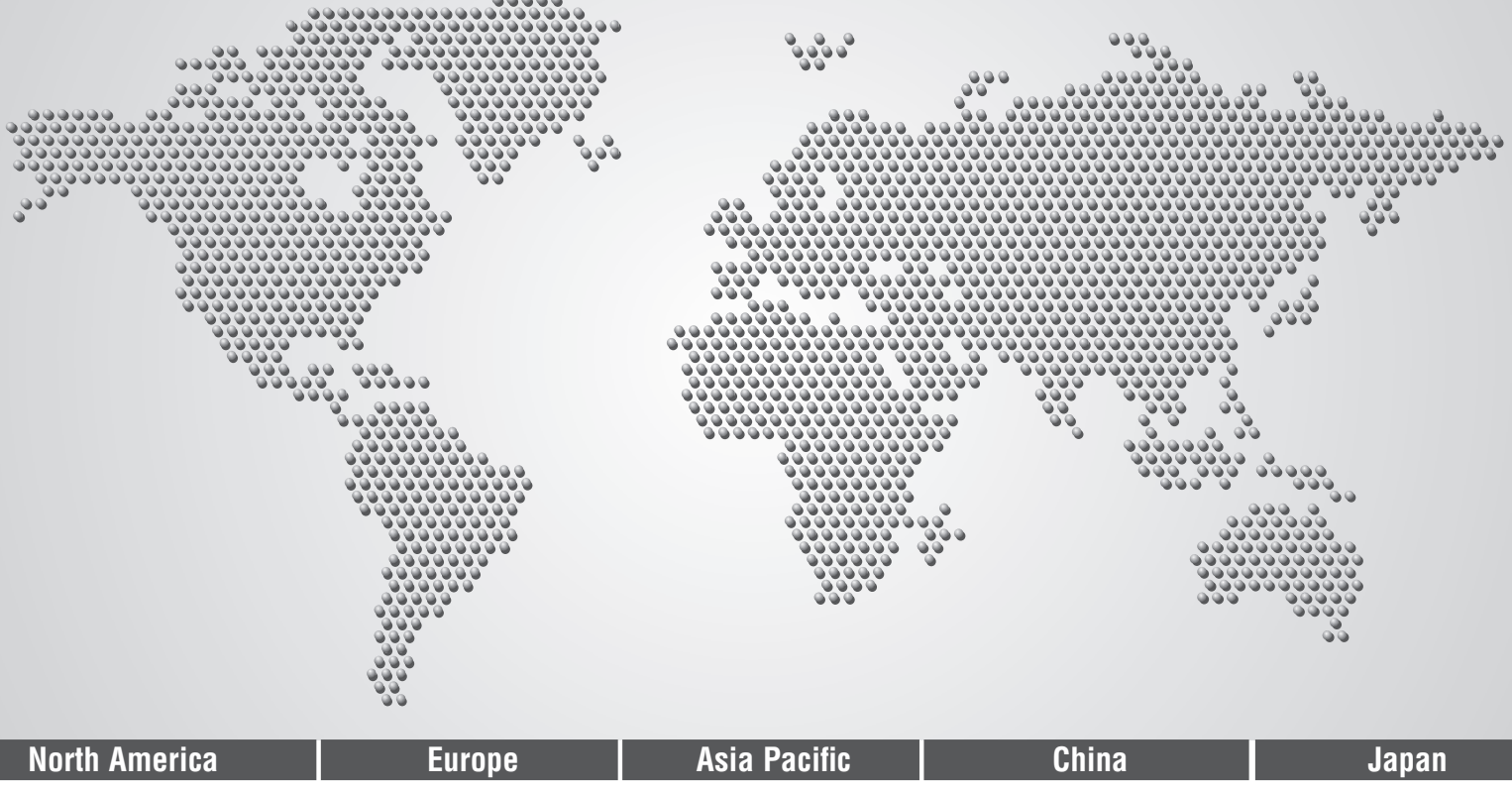

## **Panasonic Electric Works**

| Please contact our Global Sales Companies in:  |                                                                           |                                                                                                    |  |
|------------------------------------------------|---------------------------------------------------------------------------|----------------------------------------------------------------------------------------------------|--|
| Europe                                         |                                                                           |                                                                                                    |  |
| <ul><li>Headquarters</li><li>Austria</li></ul> | Panasonic Electric Works Europe AG<br>Panasonic Industry Austria GmbH     | Caroline-Herschel-Strasse 100, 85521 Ottobrunn, Tel. +49 89 45354-1000, Fax +49 89 45354-1550, www.panasonic-electric-works.com<br>Josef Madersperger Str. 2, 2362 Biedermannsdorf, Tel. +43 (0) 2236-26846, Fax +43 (0) 2236-46133<br>www.panasonic-electric-works.at |  |
|                                                | Panasonic Industrial Devices Materials<br>Europe GmbH                     | Ennshafenstraße 30, 4470 Enns, Tel. +43 (0) 7223 883, Fax +43 (0) 7223 88333, www.panasonic-electronic-materials.com                                                                                                    |  |
| Benelux                                        | Panasonic Electric Works<br>Sales Western Europe B.V.                     | De Rijn 4, 5684 PJ Best, Netherlands, Tel. +31 (0) 499 372727, www.panasonic-electric-works.nl                                                                                                    |  |
| Czech Republic                                 | Panasonic Electric Works Europe AG,<br>organizační složka                 | Administrative centre PLATINIUM, Veveří 3163/111, 616 00 Brno, Tel. +420 541 217 001, Fax +420 541 217 101,<br>www.panasonic-electric-works.cz                                                                                                    |  |
| France                                         | Panasonic Electric Works<br>Sales Western Europe B.V.                     | Succursale française, 10, rue des petits ruisseaux, 91370 Verrières Le Buisson, Tél. +33 (0) 1 6013 5757, Fax +33 (0) 1 6013 5758,<br>www.panasonic-electric-works.fr                                                                                                  |  |
| Germany                                        | Panasonic Electric Works Europe AG                                        | Caroline-Herschel-Strasse 100, 85521 Ottobrunn, Tel. +49 89 45354-1000, Fax +49 89 45354-2111, www.panasonic-electric-works.de                                                                                                    |  |
| Hungary                                        | Panasonic Electric Works Europe AG                                        | Magyarországi Fióktelepe, 1117 Budapest, Alíz utca 4, Tel. +43 (0) 2236 26846 -25, Fax +43 (0) 2236 46133<br>www.panasonic-electric-works.hu                                                                                                    |  |
| Ireland                                        | Panasonic Electric Works UK Ltd.                                          | lrish Branch Office, Dublin, Tel. +353 (0) 14600969, Fax +353 (0) 14601131, www.panasonic-electric-works.co.uk                                                                                                    |  |
| Italy                                          | Panasonic Industry Italia srl                                             | Via del Commercio 3-5 (Z.I. Ferlina), 37012 Bussolengo (VR), Tel. +39 0456752711, Fax +39 0456700444,<br>www.panasonic-electric-works.it                                                                                                    |  |
| Nordic Countries                               | Panasonic Electric Works Europe AG<br>Panasonic Fire & Security Europe AB | Filial Nordic, Knarrarnäsgatan 15, 164 40 Kista, Sweden, Tel. +46 859476680, Fax +46 859476690, www.panasonic-electric-works.se<br>Jungmansgatan 12, 21119 Malmö, Tel. +46 40 697 7000, Fax +46 40 697 7099, www.panasonic-fire-security.com                           |  |
| Poland                                         | Panasonic Industry Poland sp. z o.o.                                      | UI. Dowborczyków 25, 90-019 Lódź, Polska, Tel. +48 42 2309633, www.panasonic-electric-works.pl                                                                                                    |  |
| ▶ Spain                                        | Panasonic Industry Iberia S.A.                                            | Barajas Park, San Severo 20, 28042 Madrid, Tel. +34 913293875, Fax +34 913292976, www.panasonic-electric-works.es                                                                                                    |  |
| Switzerland                                    | Panasonic Industry Switzerland AG                                         | Grundstrasse 8, 6343 Rotkreuz, Tel. +41 (0) 41 7997050, Fax +41 (0) 41 7997055, www.panasonic-electric-works.ch                                                                                                    |  |
| United Kingdom                                 | Panasonic Electric Works UK Ltd.                                          | Sunrise Parkway, Linford Wood, Milton Keynes, MK14 6 LF, Tel. +44 (0) 1908 231555, Fax +44 (0) 1908 231599,<br>www.panasonic-electric-works.co.uk                                                                                                    |  |

#### North & South America

| ▶ USA                                     | Panasonic Industrial Devices Sales Company<br>of America                                        | Two Riverfront Plaza, 7th Floor, Newark, NJ 07102-5490, Tel. 1-8003-442-112, www.pewa.panasonic.com                                                                             |  |  |
|-------------------------------------------|-------------------------------------------------------------------------------------------------|----------------------------------------------------------------------------------------------------|--|--|
| Asia Pacific/Chir                         | Asia Pacific/China/Japan                                                                        |                                                                                                    |  |  |
| ▶ China                                   | Panasonic Electric Works Sales (China) Co. Ltd.                                                 | Tower C 3rd Floor, Office Park, NO.5 Jinghua South Street, Chaoyang District, Beijing 100020, Tel. +86-10-5925-5988,<br>Fax +86-10-5925-5980                                    |  |  |
| Hong Kong                                 | Panasonic Industrial Devices Sales (HK) Co.,<br>Ltd.                                            | Suite 301, 3/F, Chinachem Golden Plaza, 77 Mody Road, TST East, Kowloon, Hong Kong, Tel. +852-2529-3956, Fax +852-2528-6991                                                     |  |  |
| <ul><li>Japan</li><li>Singapore</li></ul> | Panasonic Corporation<br>Panasonic Industrial Devices<br>Automation Controls Sales Asia Pacific | 1006, Oaza Kadoma, Kadoma-shi, Osaka 571-8501, Japan, Tel. +81-6-6908-1121, www.panasonic.net<br>No.3 Bedok South Road, Singapore 469269, Tel. +65-6299-9181, Fax +65-6390-3953 |  |  |

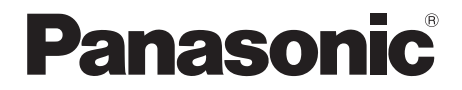

Copyright © 2021 Panasonic Electric Works Europe AG ACGM0197V3EN Version 3.0 04/2021